## Office Hour 预约功能操作手册

- 1. 登录"欧亚学院智慧学生服务平台" <u>https://stu.eurasia.edu/</u>
- 2. 预约 Office Hour 咨询服务,具体操作如下:

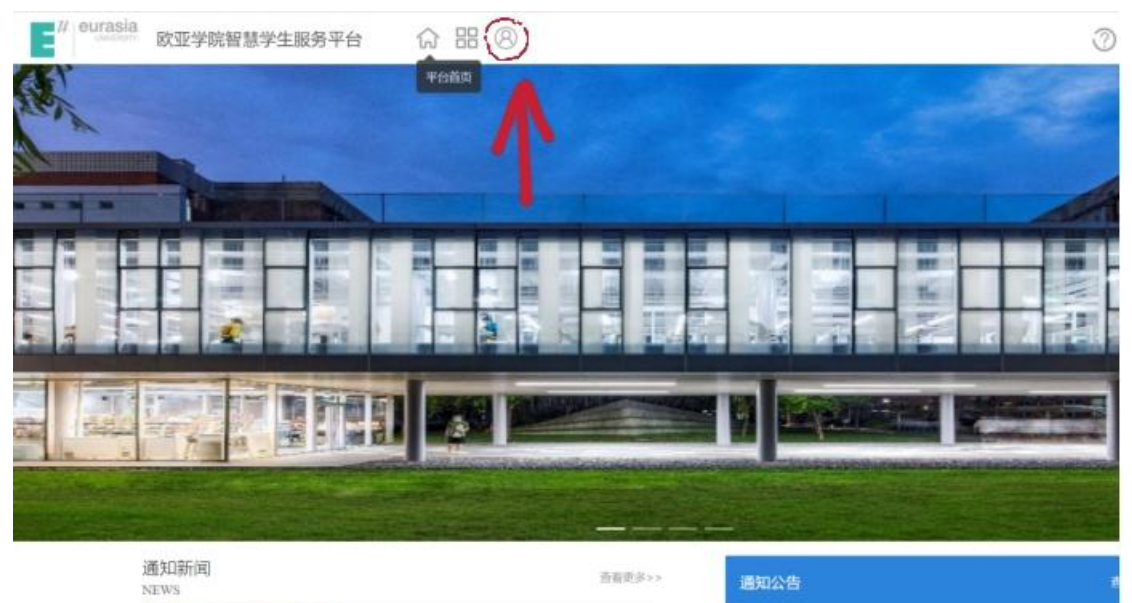

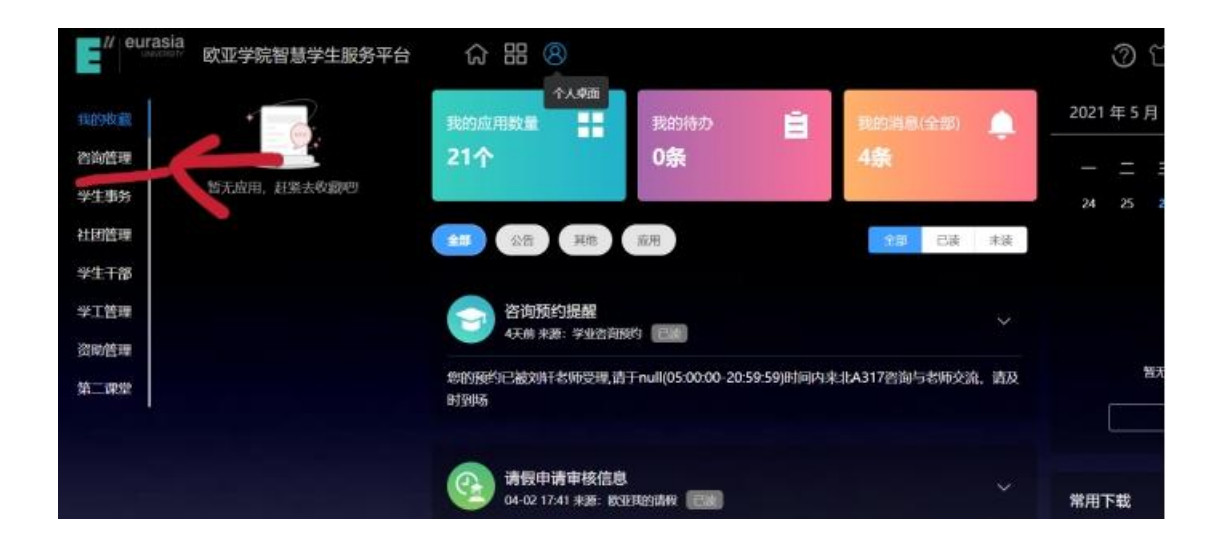

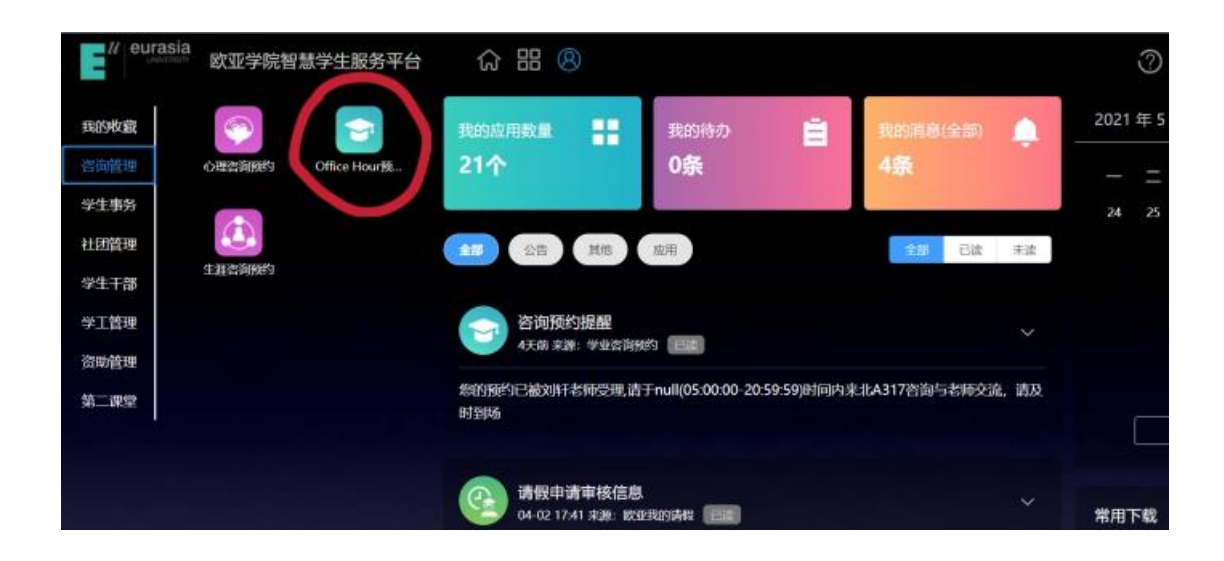

| 第二連章      | ~       | 学业咨询预约 |        |       |          |            |                   |          |          |
|-----------|---------|--------|--------|-------|----------|------------|-------------------|----------|----------|
|           |         | ak E   | 天内 五天内 |       |          |            |                   |          | ******** |
| 家会中店 世    | SAME IS | 6020   | 四百角型   | 游炮内容  | 最长工作 数师: | 介绍 联系方式    | 输的目期 预计           | 的时间可能给人放 | 操作       |
| 咨询管理      | 9       |        |        |       |          |            | 智无可能均             | £365     |          |
| 学生事务      | ×.      |        |        |       |          |            |                   |          |          |
| 45 T 9078 | 8       |        |        |       |          |            |                   |          |          |
| 学业咨询预约    |         |        |        |       |          |            |                   |          |          |
| 当天三天      | 天内 五天内  |        |        |       |          |            |                   |          | 查看我的预约记录 |
| 咨询老师      | 咨询类型    | 咨询内容   | 擅长工作   | 教师介绍  | 联系方式     | 预约日期       | 预约时间              | 可预约人数    | 操作       |
| 卢卓元       | 学业咨询    | 创意写作   | 咨询方向   | 卢卓元,… | 180921   | 2021-05-31 | 10:00:00-11:00:00 | 1        | I 预约     |
| 张新锋       | 学业咨询    | 各学科专   | 咨询方向   | 张新锋,  | 151029   | 2021-05-31 | 10:00:00-11:00:00 | 1        | I 预约     |
| 武君蔚       | 学业咨询    | 写作表达   | 咨询方向   | 武君蔚,  | 186296   | 2021-05-31 | 10:00:00-11:00:00 | 1        | ☑ 预约     |
| 孙倩        | 学业咨询    | 二语习得   | 咨询方向   | 孙倩, 国 | 152492   | 2021-05-31 | 14:00:00-15:00:00 | 1        | ☑ 预约     |
| 山美娟       | 学业咨询    | 计算机常   | 咨询方向   | 山美娟,  | 153536   | 2021-05-31 | 14:00:00-15:00:00 | 1        | I 预约     |
| 孙倩        | 学业咨询    | 二语习得   | 咨询方向   | 孙倩, 国 | 152492   | 2021-05-31 | 15:10:00-16:10:00 | 1        | I 预约     |
| 孙倩        | 学业咨询    | 二语习得   | 咨询方向   | 孙倩,国  | 152492   | 2021-05-31 | 16:15:00-17:15:00 | 1        | IC 预约    |

如上图所示,可在"当天""三天内""五天内"选择想要预约的老师和时间。

| 与市山  |         |           |             |      |      |     |
|------|---------|-----------|-------------|------|------|-----|
| り争田  |         |           |             |      |      |     |
| (系电话 | 电话      |           |             |      |      |     |
| 時事由  | 请输入要咨询的 |           |             |      |      | li. |
| 踏方式  | ○ 面谈    | ○ 电话      | <u>ି</u> ହହ | ) 微信 | ○ 邮件 |     |
|      | ○ 书信    | 〇 钉钉      |             |      |      |     |
| 稅信况  | 以往是否接受i | 过辅导,以及辅导的 | 的内容         |      |      | le  |
| 导期望  | 请填写期望达到 | 间的状态      |             |      |      |     |

请尽可能的详细描述自己的咨询内容和期望,以便收获更好的咨询效果。当老师受理了您的 咨询请求,您会在公告栏看到提醒通知。收到该通知,表示预约成功。

| 欢亚学院智慧学生服务平台 | 分器图                     |                                            |                           |
|--------------|-------------------------|--------------------------------------------|---------------------------|
| 変元成用、計築去收款吧! | 我的应用数量 <b>21个</b>       | 我的待办 📋 0条                                  | 我的消息(全部) 🌲 8条             |
|              | 全部公告其他                  | 应用                                         | 全部 已读 未读                  |
|              | 咨询预约提醒<br>10分钟前来源:学业咨询  | 創殘约 【言葉】                                   | Ý                         |
|              | 您的预约已被刘轩老师受理,请<br>请及时到场 | <del>7</del> 2021-05-28(15:00:00-16:59:59) | 时间内来 ull咨询与老师交流,          |
|              | 咨询预约提醒<br>28分钟前来源:学业咨询  | 朝天约 已逝                                     | ~                         |
|              | 您的预约已被刘轩老师受理,请<br>时到场   | 于null(13:00:00-13:59:59)时间内来               | 出 <b>tA317</b> 咨询与老师交流,请及 |

## 3. 咨询结束后需要对本次咨询做出评价,操作方式如下:

| 第二建筑 | ~    | 学业咨询预约 |       |      |      |      |      |      |         | 1         | 5        |
|------|------|--------|-------|------|------|------|------|------|---------|-----------|----------|
| 1    | 0    | 新大 三天  | 内 五天内 |      |      |      |      |      |         |           | ******** |
| 绿豆中店 | 活动服务 | 合約者用   | 资務类型  | 皆進内容 | 最长工作 | 教师介绍 | 联系方式 | 開約日期 | 推均更加引   | FURISA 82 | 副作       |
| 咨询管理 | 8    |        |       | _    |      |      |      |      | 加无可能为政府 |           |          |
| 学生市务 | ×.   |        |       |      |      |      |      |      |         |           |          |
| 修工師相 | 8    |        |       |      |      |      |      |      |         |           |          |

| 学业咨询预约 | 我的预约记录 |
|--------|--------|
|        |        |

| 学号             | 姓名  | 院系   | 专业   | 年級   | 时在线段     | 电话          | 皆 | 操作   |           |
|----------------|-----|------|------|------|----------|-------------|---|------|-----------|
| 17610301151444 | 李煜冰 | 信息工程 | 通信工程 | 2018 | 統本通信1801 | 18691856491 | 1 | 查看详情 | EVENING P |
| 7610301151444  | 李易冰 | 信息工程 | 通信工程 | 2018 | 統本通信1801 | 15229683116 | 1 | 查斯详结 | 1941      |

共2条 10%/页 V ( 1 ) 前往 1 页

## 4. 如果临时有事需要取消预约,操作方式如下:

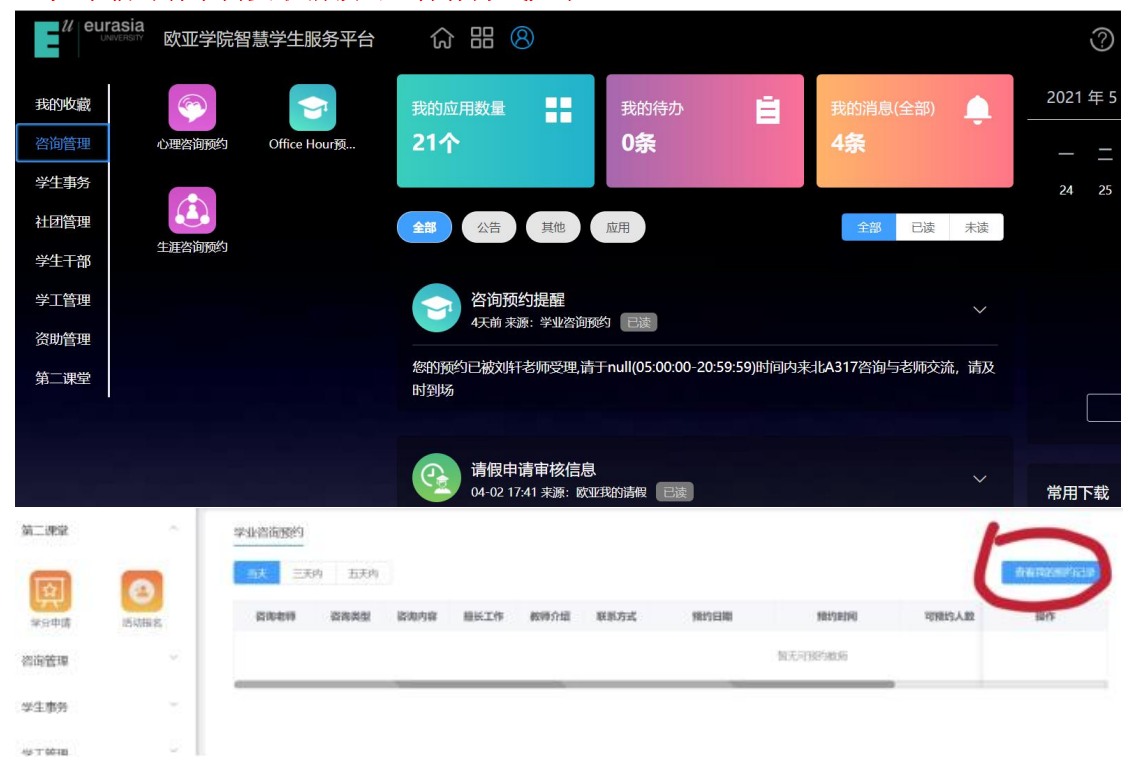

| 学业咨询预约 / 我的预   | 约记录 |       |      |      |          |             |   |              |
|----------------|-----|-------|------|------|----------|-------------|---|--------------|
| 学号             | 姓名  | 原系    | 专业   | 年級   | HENR     | 电话          | 衛 | 揚作:          |
| 17610301151444 | 李显冰 | 信息工程。 | 通信工程 | 2018 | 總本通信1801 | 18691856491 | 1 | TERTITA WHEN |
| 17610301151444 | 李昱冰 | 信息工程  | 通信工程 | 2018 | 統本通信1801 | 15229683116 | 1 | · 在后洋结 · 评价  |

共2条 10条/页 V 4 1 > 前往 1 页